# athenaClinicals® 2020 eCQM (MIPS & Medicaid PI)

CMS22v8: Preventive Care and Screening: Screening for High Blood Pressure and Follow Up Documented

### Measure description

This measure identifies the percentage of patients aged 18 years and older seen during the reporting period who were screened for high blood pressure AND a recommended follow-up plan is documented based on the current blood pressure (BP) reading recorded.

**Vathena**health

Each program that tracks this measure might use a slightly different measure definition. Please refer to the 'i' button on QMR for program specific information

Program: MIPS - Quality Program 2020 (EHR and Registry) Reporting period: 01/01/2020 - 12/31/2020

Program: MIPS - Quality Program 2020 (EHR and Registry) Screening for high blood pressure

### Satisfaction information/ numerator

The numerator includes patients who were screened for high blood pressure and have a recommended follow-up plan documented, as indicated if the blood pressure is prehypertensive or hypertensive. To satisfy the measure:

- Normal BP Reading: No follow-up required if BP is normal viz. Systolic BP <120 mmHg and Diastolic BP < 80 mmHg. <u>Document the blood pressure reading in the patient chart</u>.
- Pre-hypertensive BP Reading: Follow-up with rescreen every year when systolic BP of 120-139 mmHg OR diastolic BP of 80-89 mmHg is recorded AND recommend lifestyle modifications OR referral to alternative/primary care provider
- First hypertensive BP Reading: For patients with one elevated reading of systolic BP ≥140 mmHg OR diastolic BP ≥ 90 mmHg AND follow-up with rescreen from next day until 4 weeks AND recommend lifestyle modifications OR referral to alternative/primary care provider
- Second Hypertensive BP Reading: For patients with second elevated reading of systolic BP ≥140 mmHg OR diastolic BP ≥90 mmHg AND follow-up with Recommended lifestyle recommendations AND one or more of the Second Hypertensive Reading Interventions OR referral to Alternative/Primary Care Provider

# Denominator inclusion

The denominator includes all patients aged 18 years and older at the beginning of the measurement period with at least one eligible encounter during the measurement period.

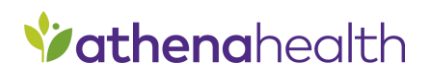

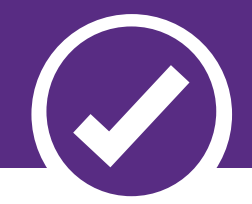

### Denominator Exclusions

#### The denominator excludes the following patients:

- Patients with active diagnosis of hypertension
- Patients who refuse to participate in a BP measurement
- Patients who refuse to participate in a follow-up
- Patients in an urgent or emergent medical situation

This measure remains unchanged from 2019. Follow the same workflows used last year.

# What's different for 2020

| How to      |  |
|-------------|--|
| satisfy the |  |
| measure     |  |

Blood Pressure reading can be documented in 2 ways.

Documenting BP reading in patient chart

- 1. Documenting systolic and diastolic reading in the Vitals section of the encounter:
  - a. Go to the Assessment &Plan section in the Intake or Exam stage of the encounter.
  - b. Enter the blood pressure reading in the Vitals section.

| Vitals |                                                                                                    |
|--------|----------------------------------------------------------------------------------------------------|
| Ht     | ftinin |
| Wt     | Ibs     Vot Performed -select reason-     Out of Bange                                                                                                    |
| BMI    |                                                                                                    |
| BP     | 120     /     80       Not Performed     -select reason-                                                                                                    |

- 2. Enter the blood pressure value in the Vitals section of the patient chart.
  - a. Click the Vitals tab in the patient chart.
  - b. Click the double arrows icon to expand the view.

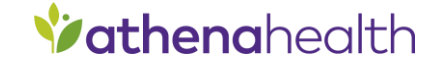

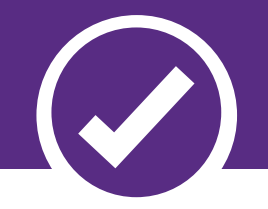

| c. | Select TABLE to view vitals in a table format. |
|----|------------------------------------------------|
|----|------------------------------------------------|

| Vitals | 📇 TABLE   GRAPH         |
|--------|-------------------------|
|        | 01-15-2020              |
| Ht     | 5 ft 5.5 in (166.37 cm) |
| Wt     | 182 lbs (82.55 kg)      |
| BMI    | 29.8                    |
| BP     | 122 / 78<br>120 / 80    |
| BSA    | 1.95                    |

d. Click on the date to enter the blood pressure reading.

**Note:** Both the systolic and diastolic blood pressure measurements are required for inclusion. If there are multiple blood pressures on the same date of service, athenaNet uses the most recent as the representative blood pressure

Follow up action: Referral order

- 1. Go to the Assessment & Plan section in the encounter.
- 2. Click the plus icon  $\oplus$  next to DIAGNOSES & ORDERS.
- 3. Enter a diagnosis in the search field and select it from the list. The diagnosis is added to the Assessment & Plan. The DIAGNOSES & ORDERS selector remains open.
- 4. Enter an order of Hypertension Clinic Referral in the search field and select the order from the list.

| ORDER                                                   | $\oplus$ |
|---------------------------------------------------------|----------|
| Q Hypertension clinic referral                          |          |
| Orders from Quest Diagnostics                           |          |
| Order Sets (1)                                          |          |
| High Blood Pressure (6)<br>hypertension clinic referral |          |
| Orders (1)                                              |          |
| hypertension clinic referral                            |          |

- 5. Click outside the selector.
- 6. Click the order name to expand the view.

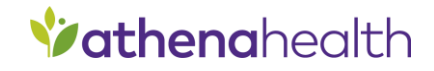

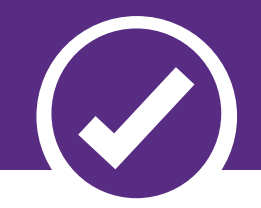

7. Click the plus icon next to RECEIVER in the **Send to** field and select a receiving provider.

| hypertension clinic r | eferral                        |
|-----------------------|--------------------------------|
| Send                  | 06-23-2020 📰 🗆 STAT            |
| Alarm                 | 1 week 💌 06-30-2020            |
| Send to               |                                |
|                       | Documentation only             |
|                       | Include summary of care record |
| CC results            |                                |
| Attachments           |                                |
| Urgency               |                                |
| Reason for Referral   |                                |
| Start Date            |                                |
|                       |                                |

- 8. Enter the remaining order details.
- 9. Click Sign Orders.

# Follow-up Action: For pre-hypertensive patients, recommend lifestyle modifications <u>and</u> schedule a follow-up

#### AND

Follow-up Action: For patients with a first hypertensive reading, recommend lifestyle modifications <u>and</u> schedule a follow-up

- For pre-hypertensive patients (systolic BP reading between 120 to 139 mmHg or diastolic BP reading between 80 to 89 mmHg) Schedule a follow-up visit to rescreen for BP in the next year
- For patients with a first hypertensive reading (systolic BP reading >= 140 mmHg or diastolic BP reading >= 90mmHg) Schedule a follow-up visit to re-screen for BP in the next four weeks.
- 1. Go to the Assessment & Plan section in the Exam stage of the encounter.
- 2. Click the plus icon ext to DIAGNOSES & ORDERS.
- 3. Enter a Return to office order in the search field and select it from the list. This order creates an appointment tickler to remind a patient to return to the office.

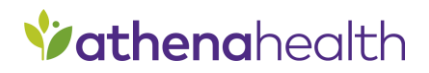

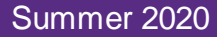

| Follow Up 🕂 Return | TO OFFICE                                                                                                    |   |
|--------------------|----------------------------------------------------------------------------------------------------|---|
|                    |                                                                                                    |   |
| When today/ASAP 🔻  |                                                                                                    | × |
| Provider           | The second second second second second second second second second second second second second second second se |   |
| Appointment        |                                                                                                    |   |
| Department         | v                                                                                                    |   |
| Alarm              | no alarm 🔍                                                                                                    |   |
| Note               |                                                                                                    |   |

- 4. Enter a patient education information order which recommends a lifestyle modification in the search field and select it from the list. The following orders apply:
  - Weight Reduction
  - Dietary Approaches to Stop Hypertension (DASH) Eating Plan
  - Dietary Sodium Restriction
  - Increased Physical Activity
  - Moderation in alcohol (ETOH) Consumption
- 5. Click Sign Orders.

# Follow-up Action: For patients with a second hypertensive reading, recommend lifestyle modifications <u>and</u> order additional interventions

For patients with a second hypertensive reading (systolic BP reading >= 140 mmHg or diastolic BP reading >= 90mmHg).

- 1. Go to the Assessment & Plan section in the Exam stage of the encounter.
- 2. Click the plus icon  $\oplus$  next to DIAGNOSES & ORDERS.
- 3. Enter a patient education information order which recommends a lifestyle modification in the search field and select it from the list. The following orders apply:
  - a. Weight Reduction
  - b. Dietary Approaches to Stop Hypertension (DASH) Eating Plan
  - c. Dietary Sodium Restriction
  - d. Increased Physical Activity
  - e. Moderation in alcohol (ETOH) Consumption
- 4. Enter one of the following orders in the search field and select it from the list:
  - Lab Test Order for Hypertension (ex: urinalysis, complete)
  - Anti-Hypertensive Medication Order (ex: acebutolol 400 mg capsule)

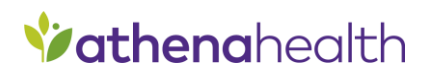

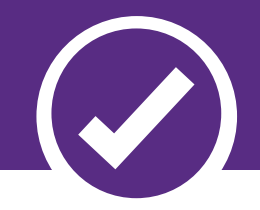

• Electrocardiogram Order

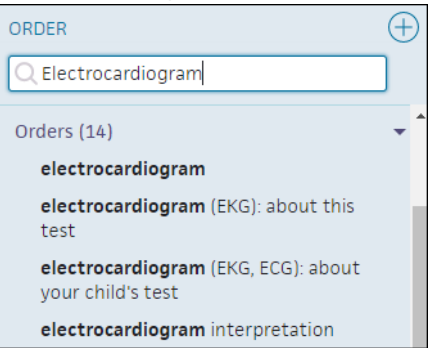

5. Click Sign Orders.

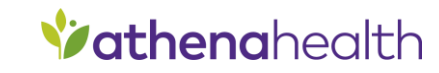

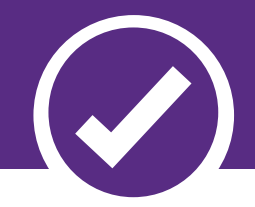

## How to include a patient in the denominator

#### Adding denominator valid CPT

- 1. During an encounter, click the **Sign-Off** stage in the navigation menu at the top of the page.
- 2. Click the **Billing** tab on the right-side of the page.

| <b>√</b> - <b>√</b> - <b>√</b> - <b>0</b> | Review — | — HPI —— R   | OS PE | —— A/P —— | Sign-off ▼ | Close 👻    |
|-------------------------------------------|----------|--------------|-------|-----------|------------|------------|
| Encounter Inforn                          | nation   |              |       |           |            |            |
| Walk-In 15, 05-03-201<br>Performed by     | 9 (OPEN) | NAL MEDICINE |       |           |            | Billing >> |
| Documented by sc                          | ribe     |              |       |           |            |            |

- 3. Add the valid CPT code.
- 4. Ensure that the **Bill?** checkbox is checked.
- 5. Click Save or Save & Mark Reviewed.

#### OR

After the encounter is closed, go to the **Billing** section on the Quickview page and create a new claim.

| Registration <b>v</b> | Messaging 🔻 | Scheduling * | Billing          | Clinicals <b>v</b> |  |
|-----------------------|-------------|--------------|------------------|--------------------|--|
| Ouickview             |             |              | Create New Claim |                    |  |
|                       | r           |              | Self-Pay Acc     | ount View          |  |

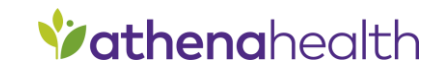

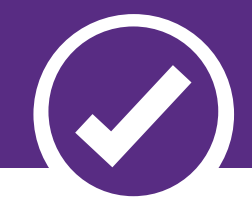

## How to exclude a patient from denominator

The denominator excludes the following patients:

- Patients with active diagnosis of hypertension
- Patients who refuse to participate in a BP measurement
- Patients who refuse to participate in a follow-up
- Patients in an urgent or emergent medical situation

#### Patients with active diagnosis of hypertension

Document the diagnosis by either:

- Adding a diagnosis of hypertension in the A&P section of any encounter
- Adding a valid hypertension problem in the patient's problem list with an onset date:
  - 1. Click the Problems tab in the patient chart.
  - 2. Click the plus icon (+).
  - 3. Enter hypertension in the search field and select it from the list.

| Q Hypertension                       |
|--------------------------------------|
|                                      |
| hypertensive disorder                |
| hypertensive heart and renal disease |
| malignant hypertension               |
| essential hypertension               |
| history of hypertension              |
| benign hypertension                  |
| secondary hypertension               |
|                                      |

4. Enter an **Onset date**. Select **Active** for the **Status** and select a **Type**.

| hypertensive dis | sorder  |            |     |  |  |  |
|------------------|---------|------------|-----|--|--|--|
| Onset date       | 04-08-2 | 020        |     |  |  |  |
| Status           | Active  | Historical |     |  |  |  |
| Туре             | Acute   | Chronic    |     |  |  |  |
| NOTE             |         |            |     |  |  |  |
|                  |         |            | Add |  |  |  |

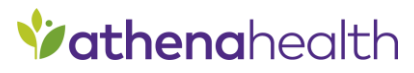

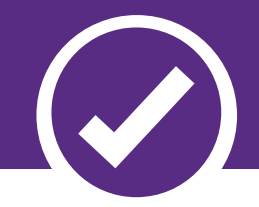

#### Patient refuses to participate in a BP measurement

To document that the patient refused to participate, check the Not Performed box in the Vitals section of either the Intake checklist or the Exam stage of an encounter. You must then select the reason "Patient refused" or "Not indicated" in the BP section.

#### Exam

|                  |        |                                                           |                   |          | 1      |                         |
|------------------|--------|-----------------------------------------------------------|-------------------|----------|--------|-------------------------|
| BP               |        | 102 / 60                                                  |                   |          |        |                         |
|                  |        | /                                                         |                   | $\oplus$ |        |                         |
|                  |        |                                                           |                   |          |        |                         |
|                  |        |                                                           |                   |          | Vitals | 🖨 TABLE   GRAP          |
|                  |        |                                                           |                   |          |        | 01-15-2020              |
|                  |        | <ul> <li>Not Performe</li> <li>-select reason-</li> </ul> | d                 |          | Ht     | 5 ft 5.5 in (166.37 cm) |
|                  |        |                                                           |                   | 1        | Wt     | 182 lbs (82.55 kg)      |
| RR               |        | -select-                                                  | icated            | Ð        | BMI    | 29.8                    |
|                  |        | Not tole                                                  | erated            |          | BP     | 122 / 79                |
| 02Sat            |        | Patient                                                   | refused           | Ð        |        | 120 / 80                |
|                  |        |                                                           | ~                 | 5        | BSA    | 1.95                    |
| Inta             | kech   | ecklist                                                   |                   |          |        |                         |
| Find             | Vitals | cemist                                                    | 1                 |          |        |                         |
| Allergies        | VILais |                                                           |                   |          |        |                         |
| Problems         | Ht     | 5 ft 5.5 in (166.37 cm)                                   |                   |          |        |                         |
| Meds<br>Vaccines | Wt     | 182 lbs (82.55 kg)                                        |                   |          |        |                         |
| vitals           | DAU    | 20.0                                                      |                   |          |        |                         |
| Results          | BIVII  | 29.8                                                      |                   |          |        |                         |
| Visits           | BP     | 120 / 80                                                  |                   |          |        |                         |
| Quality          | DC A   | 1.05                                                      |                   |          |        |                         |
|                  | DOM    | 1.55                                                      |                   |          |        |                         |
| PD.              |        |                                                           |                   |          |        | 7                       |
| DP               |        |                                                           |                   |          |        |                         |
|                  |        | ✓ Not Performed -select                                   | t reason-         |          |        |                         |
| RR               |        |                                                           | -select-          |          |        |                         |
| 02Sat            |        | 04                                                        | Not indicated     |          |        |                         |
| 02000            |        | <sup>70</sup>                                             | Not tolerated     |          |        | _                       |
| Pulse            |        | bpm                                                       | , action chordsed |          |        |                         |
| L                |        |                                                           |                   |          |        |                         |

#### Patient refuses to participate in a BP follow-up.

- 1. Go to the Assessment & Plan section in the encounter.
- 2. Click the plus icon ext to DIAGNOSES & ORDERS.
- 3. Enter a diagnosis, for example hypertension, in the search field and select it from the list.

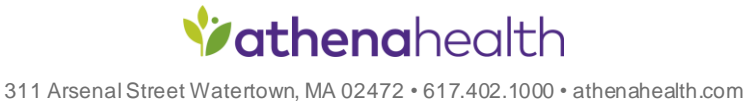

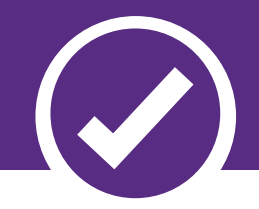

| Revie                  | w — HPI — ROS — PE — A/P_                                                   | Sign-o | off      |      |
|------------------------|-----------------------------------------------------------------------------|--------|----------|------|
| Assessment & Plan      | DIAGNOSES & ORDERS                                                          |        |          | Sigr |
| Supervising Provider R | Q Hypertension                                                              |        |          |      |
|                        | Search options                                                              |        |          |      |
|                        | Diagnoses (50)                                                              | •      | <u> </u> |      |
| Prescription drug n    | benign essential <b>hypertension</b>                                        |        |          |      |
| Misuse 800 Narcotic    | elevated blood-pressure reading<br>without diagnosis of <b>hypertension</b> |        | s 000    |      |
|                        | hypertensive disorder                                                       |        |          |      |
| Patient Goals 🕀        | essential hypertension                                                      |        |          |      |

The diagnosis is added to the Assessment & Plan. The DIAGNOSES & ORDERS selector remains open.

- 4. Enter a referral order or a patient education information order.
- 5. Click outside the selector.
- 6. Click the order to expand the view.
- 7. In the upper right of the order, click DECLINE and select Patient refused or Not tolerated.

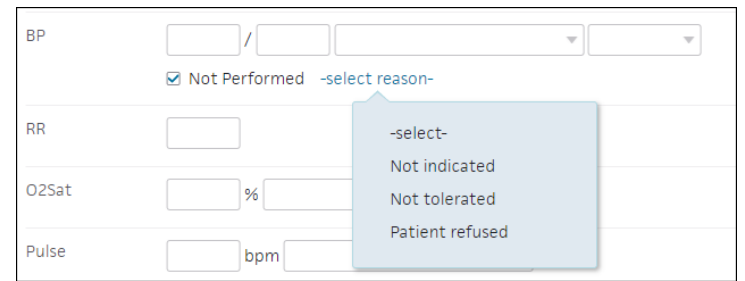

8. Click Sign Orders.

#### Patients in an urgent or emergent medical situation

You can exclude patients in which delaying treatment would jeopardize the patient's health status. This may include but is not limited to severely elevated BP when immediate medical treatment is indicated. Check the **Not Performed** box in the **Vitals** section of either the Intake checklist or the Exam stage of an encounter. You must then click **select reason** and select "Patient refused" or "Not indicated" in the BP section.

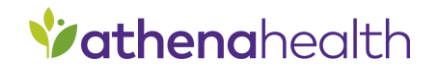

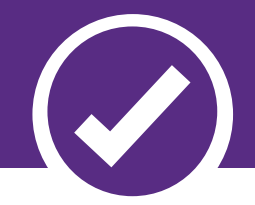

# Which programs track this measure

| Program     | Steward | MeasureName                                                                                                 | Specification link                                                               |
|-------------|---------|----------------------------------------------------------------------------------------------------|----------------------------------------------------------------------------------|
| MIPS 2020   | CMS     | CMS22v8: Preventive Care and<br>Screening: Screening for High Blood<br>Pressure and Follow-Up<br>Documented | https://ecqi.healthit.gov/sites/de<br>fault/files/ecqm/measures/CMS<br>22v8.html |
| Medicaid PI | CMS     | CMS22v8: Preventive Care and                                                                                | https://ecqi.healthit.gov/sites/de                                               |
| 2020        |         | Screening: Screening for High Blood                                                                         | fault/files/ecqm/measures/CMS                                                    |
|             |         | Pressure and Follow-Up                                                                                      | <u>22v8.html</u>                                                                 |
|             |         | Documented                                                                                                  |                                                                                  |

# For more details

To find more information on this measure including detailed information about how patients fall into specific measure populations, the specific measure logicor additional measure guidance please use the <u>eCQI Resource Center</u>.

For more information on telehealth impact on this measure and other eCQMs, please refer to the <u>CMS Telehealth guidance page</u>.

Refer to our <u>Standard Configuration document</u> for details on how to:

- Create a fee schedule
- Add a procedure fee entry to a fee schedule
- Configure Vitals
- Select screening questionnaires for use in the patient encounter
- Select a question to appear in the OB/GYN History Section
- Add screening questionnaires to encounter plans
- Add a surgical procedure to the list of surgical procedures in the Surgical History section
- Copy a global social history template to your local practice
- Review, add, and edit medications in the patient chart
- Create a new order group
- Create a new global physical examtemplate
- Create an encounter plan
- Save findings in the encounter and apply previously saved findings in the encounter
- Process a faxed document related to an order

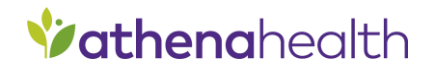